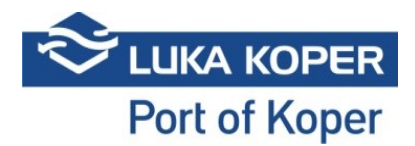

# VBS instructions "Car booking"

### 1. Login to VBS

Entry into the VBS: ID and password + accepting general terms and conditions

https://vbs.luka-kp.si

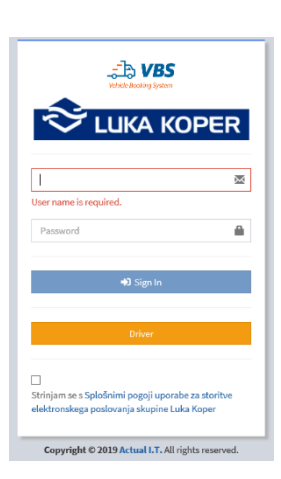

Picture 1: LogIn form

## 2. Announcement for the car terminal (TA)

The freight forwarder enters a booking in the ACAR system, selecting the desired truck arrival times. The Luka Koper scheduler confirms the booking, whereupon a booking is created in the forwarder's system, with a unique PIN to identify the truck's scheduled time. The status of the booking at this stage is "N – New". Bookings may be accessed in the "Car bookings/List" tab.

| VBS                        |    | Deve                                  | lopment        |         |              |              |                                                                  |                                                        |                                                    |                                                      |                                            | <b></b> " (            | admin         |
|----------------------------|----|---------------------------------------|----------------|---------|--------------|--------------|------------------------------------------------------------------|--------------------------------------------------------|----------------------------------------------------|------------------------------------------------------|--------------------------------------------|------------------------|---------------|
| MAIN NAVIGATION            | ~  |                                       |                |         | Create T     | ools         |                                                                  |                                                        |                                                    |                                                      |                                            |                        |               |
| Dashboard                  | ≡  | Bo                                    | oking l        | ist     |              |              |                                                                  |                                                        |                                                    |                                                      |                                            | 🖾 Bookin               | ng ≻ III List |
| ć) Slot 《                  | Q  |                                       |                |         |              |              |                                                                  |                                                        |                                                    |                                                      |                                            |                        |               |
| 🖿 Bookings 🔍               |    |                                       |                |         |              |              |                                                                  |                                                        |                                                    |                                                      |                                            |                        |               |
| 🖿 Car bookings 🛛 👻         | Re | sult                                  |                |         |              |              |                                                                  |                                                        |                                                    |                                                      |                                            |                        |               |
| Elist Create car booking   | c  | <b>)</b>                              | Туре           | Status  | Pin          | Booking      | Organization                                                     | Scheduled time                                         | Haulier                                            | Driver                                               | Truck                                      | Trailer                |               |
| Container bookings         | 0  | ( ( ( ( ( ( ( ( ( ( ( ( ( ( ( ( ( ( ( | • &•           | N - New |              | 4750<br>4749 | FRIK - Frikus Špedicija d.o.o.<br>FRIK - Frikus Špedicija d.o.o. | 06.02.2019: 14:00 - 20:00<br>06.02.2019: 14:00 - 20:00 | 79429 - GRMSTAR, BLAŽ GRM S.P.                     |                                                      |                                            |                        |               |
| 🖿 General cargo bookings 🔍 | 0  | G                                     | •              | N - New |              | 4748         | FRIK - Frikus Špedicija d.o.o.                                   | 06.02.2019: 14:00 - 20:00                              |                                                    |                                                      |                                            |                        |               |
| Private warehouse bookings |    | ()<br>()<br>()                        | • <b>&amp;</b> | N - New | 1074         | 4747<br>2425 | HARM - BLG CARSHIPPING KOPER D.O.O.<br>ACTL - Actual I.T. d.d.   | 12.03.2019: 14:24 - 20:24<br>05.03.2019: 11:23 - 17:23 | -<br>ACTL - Actual I.T. d.d.                       | 1234 - Andrej - Andrejic                             | KP B1-476                                  | KP B1-098              |               |
| III Containers <           | 0  | G                                     | •              | N - New | 3674         | 2424         | ACTL - Actual I.T. d.d.                                          | 05.03.2019: 11:22 - 17:22                              | ACTL - Actual I.T. d.d.                            | 1234 - Andrej - Andrejic                             | KP K4-454/KP R4-444                        | KP B1-098              |               |
| 🕞 Truck Visits 🔹           |    | ( ( ( ( ( ( ( ( ( ( ( ( ( ( ( ( ( ( ( | • <del>•</del> | N - New | 2574<br>8874 | 2324<br>2323 | ACTL - Actual I.T. d.d.<br>ACTL - Actual I.T. d.d.               | 05.03.2019: 11:20 - 17:20<br>04.03.2019: 11:13 - 17:13 | ACTL - Actual I.T. d.d.<br>ACTL - Actual I.T. d.d. | 1234 - Andrej - Andrejic<br>1234 - Andrej - Andrejic | KP K4-454/KP R4-444<br>KP K4-454/KP R4-444 | KP B1-098<br>KP B1-098 |               |
| <b>6</b> Factor            | 0  | G                                     | •              | N - New |              | 714          | ACTL - Actual I.T. d.d.                                          |                                                        | AFTP - AF Transport                                | MiroAF - MinosAF                                     | KP AF-K20                                  | LJSS160/153J           | IJ            |
| Events                     | 0  | a                                     | •              | N - New | 5574         | 713          | ACTL - Actual I.T. d.d.                                          | 28.02.2019: 10:00 - 16:00                              | ACTL - Actual I.T. d.d.                            | 1234 - Andrej - Andrejic                             | KP B1-476                                  | KP B1-098              |               |
| 🔤 Spica bagdes 🔹 🔇         | 0  | G                                     | · ••           | N - New | 1174         | 101          | ACTL - Actual I.T. d.d.                                          |                                                        | ACTL - Actual I.T. d.d.                            | 1234 - Andrej - Andrejic                             | KP B1-476                                  |                        |               |
| 🖶 Organization 📢           |    | 9                                     |                | N - New | 0074         | 2            | ACTL - Actual I.T. d.d.                                          |                                                        | ACTL - Actual I.T. d.d.                            | 1234 - Andrej - Andrejic                             | KP B1-476                                  |                        |               |
| 😂 Administration 📢         | 2  | 0                                     | ,              |         |              |              |                                                                  |                                                        |                                                    |                                                      |                                            | 44 4 1 >               | Þ             |
| III Gate <                 |    |                                       |                |         |              |              |                                                                  |                                                        |                                                    |                                                      |                                            |                        |               |

Picture 2: Bookings list

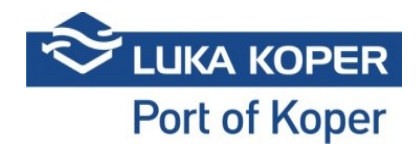

In the "New" status, pressing the "eye" button in the second column will allow selecting an individual booking to view details.

| Vehicle Booking System   |   |              |            |                  |               | rest              |                                |                              |                 |           | 0          | 🗢 varitas |
|--------------------------|---|--------------|------------|------------------|---------------|-------------------|--------------------------------|------------------------------|-----------------|-----------|------------|-----------|
| MAIN NAVIGATION          |   |              | ×          | +                |               |                   |                                |                              |                 |           |            |           |
| 🛕 Info                   |   | 6            |            | Deals            |               |                   |                                |                              |                 |           |            |           |
| ল Slot                   |   | Edit         | Delete     | Dack             |               |                   |                                |                              |                 |           |            |           |
|                          | Í | •            | TOOIS      |                  |               |                   |                                |                              |                 |           |            |           |
| Bookings - All           |   | 🖨 Book       | ing: 1616  | 64               |               |                   |                                |                              |                 |           | Rookings > | Eus > E   |
| Bookings - Car           | • |              |            | •••              |               |                   |                                |                              |                 |           |            |           |
| !≣ List                  | - | Booking      |            |                  |               |                   |                                |                              |                 |           |            |           |
| + Create car booking     |   | Booking      |            |                  |               | BOOKING STATUS    |                                | SCHEDULED TIME               |                 | TERMINAL  |            |           |
| Bookings - Container     |   | 16164        |            |                  |               | N - New           |                                | 06/12/2019 9:22 AM - 3:22 PM |                 | ТА        |            |           |
| Bookings - General cargo |   | Haulier      |            |                  |               | Driver            |                                | Truck                        |                 | Trailer   |            |           |
|                          |   |              |            |                  |               |                   |                                |                              |                 |           |            |           |
| Bookings - Private       |   |              |            |                  |               |                   |                                |                              |                 |           |            |           |
| Containers               |   |              |            |                  |               |                   |                                |                              |                 |           |            | _         |
| Truck Visits             |   | Truck visit  | Events     | Info             |               |                   |                                |                              |                 |           |            |           |
|                          |   |              | TRUCK VIS  | SIT STATUS: NA   | - Announced   |                   | Haulier: -                     |                              | POI             | RT ENTER: |            |           |
| Events                   |   | A            | Booking P  | PIN: 2222        |               |                   | Driver:                        |                              | Pol             |           |            |           |
| E Spica bagdes           |   |              | Organizati | ion: ACTL - Actu | ral I.T. d.d. |                   | Truck plate:<br>Trailer plate: |                              |                 |           |            |           |
| 📇 Organization           |   |              |            |                  |               |                   |                                |                              |                 |           |            |           |
| * Administration         |   |              | _          |                  |               |                   |                                |                              |                 |           |            |           |
|                          |   | Booking data |            |                  |               |                   |                                |                              |                 |           |            |           |
| Gate                     |   |              |            |                  |               |                   |                                |                              |                 |           |            |           |
| Help desk                |   |              |            |                  |               |                   | Vehicle                        |                              | Service request |           | Туре       |           |
|                          |   | <b>_</b>     |            |                  |               | WUAH8NECN53282201 |                                | 0                            |                 | P -       | Pick Up    |           |
|                          |   |              |            |                  |               | WUAH8NECN53282202 |                                | 0                            |                 | P -       | Pick Up    |           |
|                          |   | b vie        | حضا        | <b>1</b> 0       |               | WUAH8NECN53282203 |                                | 0                            |                 | P -       | Pick Up    |           |
|                          |   | U            |            |                  |               | WUAH8NECN53282204 |                                | 0                            |                 | P -       | Pick Up    |           |

#### Picture 3: View booking

Selecting the "Edit" option will open the booking for editing.

| MAIN NAVIGATION          |          | BX                  |                 |                 |                 |                                  |                           |                       |
|--------------------------|----------|---------------------|-----------------|-----------------|-----------------|----------------------------------|---------------------------|-----------------------|
| 📥 Info                   | ٠        | Save Close          |                 |                 |                 |                                  |                           |                       |
| 🖻 Slot                   | ۲.       | ▲ Tools             |                 |                 |                 |                                  |                           |                       |
| Bookings - All           | ۰        | Reaking: 161        | 24              |                 |                 |                                  |                           |                       |
| Bookings - Car           | ~        | BOOKING: 1010       | 04              |                 |                 |                                  |                           | ₩ Bookings > i≡List > |
| I≣List                   |          | Vob for loading     | Vin             | Service request | Booking         | PIN                              | Booking details           |                       |
| + Create car booking     |          | ven. för toading.   |                 |                 |                 | ų                                | Date from                 | Date to               |
| Bookings - Container     | ۲        | Type Vehicle        | Service request | Booking Driver  | Haulier         | Organization Status              | 12.06.2019 09:22          | 12.06.2019 15:22      |
| Bookings - General cargo | ٠        |                     |                 |                 |                 |                                  |                           | 1                     |
| Bookings - Private       | ٠        |                     |                 |                 |                 |                                  |                           |                       |
|                          | •        |                     | Vin             | Service request |                 |                                  |                           |                       |
| 🔜 Truck Visits           | •        | Veh. for discharge: |                 |                 |                 | ٩                                |                           |                       |
| Events                   |          | Vehic               | le              |                 | Service request |                                  | Vehicles for discharge    | Vehicles for loading  |
| En Spica bagdes          | <        |                     |                 |                 |                 | $44 + 1 \rightarrow \Rightarrow$ | remeter to obenange       | WUAH8NECN53282201 0 X |
| 😂 Organization           | <        |                     |                 |                 |                 |                                  |                           | WUAH8NECN53282202 0 X |
| Administration           | ~        |                     |                 |                 |                 |                                  |                           | WUAH8NECN53282204 0 X |
|                          |          |                     |                 |                 |                 |                                  | Haulier                   | Driver                |
| Gate                     | Ì        |                     |                 |                 |                 |                                  | DOLINŠEK TRANSPORT d.o.o. | 204304 - J B × -      |
| Help desk                | <b>`</b> |                     |                 |                 |                 |                                  | Truck                     | Trailer               |
|                          |          |                     |                 |                 |                 |                                  |                           |                       |
|                          |          |                     |                 |                 |                 |                                  |                           |                       |

Picture 4: Edit booking – first part

Should the freight forwarder only determine the haulier and confirm the entry using "Save", the booking will become visible in the VBS application of the designated haulier. Once the forwarder or haulier

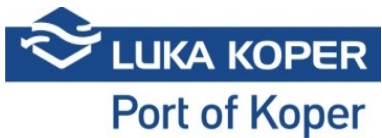

designate the driver and vehicle, the status of the booking will change to "Booked". The booking has been created.

### 3. Review and editing of announcements for the car terminal (TA)

By using "Edit" again, the haulier may add vehicles of another client to the existing booking. A list of vehicles is imported by entering the vehicle ID number, the search confirmed by hitting the looking glass icon. Vehicles are allocated to trucks, and the booking is saved.

| Vehicle Booking System   |          |                     |                   |                 |         |                 |          |    |                           |     |                                        | S raijas       |
|--------------------------|----------|---------------------|-------------------|-----------------|---------|-----------------|----------|----|---------------------------|-----|----------------------------------------|----------------|
| MAIN NAVIGATION          |          | B ×                 |                   |                 |         |                 |          |    |                           |     |                                        |                |
| 🛆 info                   | ¢        | Save Close          |                   |                 |         |                 |          |    |                           |     |                                        |                |
| ₿ slot                   | ۰.       | ▲ Tools             |                   |                 |         |                 |          |    |                           |     |                                        |                |
| Bookings - All           | ¢        | O Booking: 16164    |                   |                 |         |                 |          |    |                           |     |                                        |                |
| Bookings - Car           | ~        | BOOKING: 10104      |                   |                 |         |                 |          |    |                           |     | 94 Bookings >                          | > til List > 🗐 |
| i E List                 |          |                     | Vin               | Service request | Booking | PIN             |          |    | a a king dataila          |     |                                        |                |
| + Create car booking     |          | Veh. for loading:   |                   |                 |         |                 | Q        |    | booking details           |     | Pate to                                |                |
| Bookings - Container     | <u>،</u> | Type Vehicle        | Service request B | ooking Driver   | Haulier | Organization    | Status   |    | 13.05.2010.00/22          | -   | 12.05.2010.15-22                       | -              |
| Bookings - General cargo | <u>،</u> |                     |                   |                 |         | 44 4            | 1 > >>   | 15 | 11.00.2019 09.22          |     | around aner                            | -              |
| Bookings - Private       |          |                     |                   |                 |         |                 |          | 1  |                           |     |                                        |                |
|                          |          |                     |                   |                 |         |                 |          | 1  | 👝 <del> ا</del>           |     | _4 <del>@</del>                        |                |
| Containers ·             | •        |                     | Vin               | Service request |         |                 | <b>—</b> |    |                           |     | 🚽 🥌 🚗 o                                | ă I            |
| Contract Truck Visits    | •        | Veh. for discharge: | WUAH8NECN40282201 |                 |         |                 | Q        |    | 00000                     | 1   |                                        | ~              |
| Events                   |          |                     | Vehicle           |                 |         | Service request |          |    | lahiclos for discharge    |     | Vahiclos for loading                   |                |
|                          | .        | WUAH8NECN40282201   |                   |                 | 7151151 |                 | ۲        | 2  | encies for discharge      |     | WILLAUSE CNE2282201                    |                |
| E Spica bagdes           | <b>۲</b> | WUAH8NECN40282202   |                   |                 | 7151151 |                 | •        |    |                           | - 1 | WUAH8NECN53282201<br>WUAH8NECN53282202 | 0 ×            |
| 😂 Organization           | ۰        | WUAH8NECN40282203   |                   |                 | 7151151 |                 | 0        |    |                           | - 1 | WUAH8NECN53282203                      | 0 ×            |
|                          |          | WUAH8NECN40282204   |                   |                 | 7151151 |                 | ۲        |    |                           |     | WUAH8NECN53282204                      | 0 🗙            |
| Animistration            | `        | WUAH8NECN40282205   |                   |                 | 7151151 |                 | 0        |    |                           |     |                                        |                |
| ## Gate                  | ۲        | WUAH8NECN40282206   |                   |                 | 7151151 |                 | ۲        | н  | taulier                   |     | Driver                                 |                |
| Help desk                | •        | WUAH8NECN40282207   |                   |                 | 7151151 |                 | ۲        |    | DOLINŠEK TRANSPORT d.o.o. | ( - | 204304 - J B                           | × -            |
|                          |          | WUAH8NECN40282208   |                   |                 | 7151151 |                 | ۲        | т  | ruck                      |     | Trailer                                |                |
|                          |          | WUAH8NECN40282209   |                   |                 | 7151151 |                 | ۲        |    |                           | ( - |                                        | × -            |
|                          |          |                     |                   |                 |         |                 |          | 15 |                           |     |                                        |                |
|                          |          |                     |                   |                 |         | 44 4            | 1 > >>   |    |                           |     |                                        |                |

Picture 5: Edit booking – second part

### 4. End of announcement

If receiving two bookings by different freight forwarders for loading and discharging vehicles in the same day, a haulier may use the "Merge" option to merge two bookings into one. An example of merging a booking:

| ^  | JL<br>JC<br>Merge | Delete            | Change<br>Booking Tools | Export   | Import & Se | clear   |                          |                          |              |                               |        |                |                |         |           |                    |
|----|-------------------|-------------------|-------------------------|----------|-------------|---------|--------------------------|--------------------------|--------------|-------------------------------|--------|----------------|----------------|---------|-----------|--------------------|
| := | Boo               | king Lis          | t                       |          |             |         |                          |                          |              |                               |        |                |                |         |           | Booking > I⊞List   |
|    | + Searc           | h filter          |                         |          |             |         |                          |                          |              |                               |        |                |                |         |           |                    |
|    | 0                 | Туре              | 11 Status               | î Pin Jî | Booking     | Blocked | Vin IN                   | Vin OUT                  | Organization | Scheduled time                | Gate 🗍 | Haulier 👫      | Driver 🗍       | Truck 🗐 | Trailer 🗍 | Announced Mot. no. |
|    | C (               | ● 🖶 🗸             | B - Booker              | 7658     | 3220028     |         | WAUZZZGY2PA120767,WAUZZZ |                          | 74391        | 04/25/2023 3:42 PM - 8:00 PM  | Sermin | -1 - TEMPORARY | 475119 - TE TE |         |           |                    |
|    | <b>B</b> <        | ● <del>60</del> ↑ | B - Booker              | 5623     | 3219979     |         |                          | WF0YXXTTGYPD21322,WF0EXX | FRIK         | 04/25/2023 5:00 PM - 10:00 PM | Sermin | -1 - TEMPORARY | 474594 - TE TE |         |           | EP77701/EP7370     |
|    |                   | ∍ ⊕⇒↓             | B - Booker              | 5068     | 3219966     |         | U5YPV81D2RL163974,U5YPU8 |                          | GLEU         | 04/25/2023 2:58 PM - 8:00 PM  | Sermin | -1 - TEMPORARY | 474627 - TE TE |         |           |                    |

Picture 6: Merge bookings

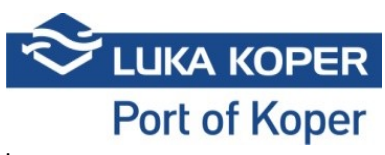

The "Events" tab provides the haulier an insight into the truck's status in the port.

| Truck visit Events | Info Revisions |                 |                   |                 |                  |                        |              |                            |
|--------------------|----------------|-----------------|-------------------|-----------------|------------------|------------------------|--------------|----------------------------|
| Badge              | PIN            | Status          | Truck Plate       | Trailer Plate   | Event date       | Gate status            |              | Lane                       |
| 474591             | 3219138        | ZL - Port exit  |                   | ĺ               | 25.04.2023 15:25 | 0 - OK - ALL           |              | 11 - EXIT - GATE SERMIN 1  |
| 474591             | 3219138        | ZL - Port exit  |                   |                 | 25.04.2023 15:25 | 75 - Received badge ev | ent          | 11 - EXIT - GATE SERMIN 1  |
| 474591             | 3219138        | VL - Port Enter | NMEP865           | NM4P890         | 25.04.2023 12:05 | 76 - Left the gate     |              | S1 - ENTER - GATE SERMIN 1 |
| 474591             | 3219138        | VL - Port Enter | NMEP865           | NM4P890         | 25.04.2023 12:05 | 79 - Gate open         |              | S1 - ENTER - GATE SERMIN 1 |
| 474591             | 3219138        | VL - Port Enter | NMEP865           | NM4P890         | 25.04.2023 12:05 | 77 - Rear plate readir | lg           | S1 - ENTER - GATE SERMIN 1 |
| 474591             | 3219138        | VL - Port Enter | NMEP865           |                 | 25.04.2023 12:05 | 0 - OK - ALL           |              | S1 - ENTER - GATE SERMIN 1 |
| -                  |                |                 |                   | Vahiela         |                  | Sanulca requiant       | Dime         | Forwarder                  |
|                    |                |                 | VF1AH000070962529 | · · · · · · · · | 9833406          |                        | D - Drop off | FRIK                       |
|                    | Ň              |                 | VF1AH000270830338 |                 | 9833406          |                        | D - Drop off | FRIK                       |
|                    |                |                 | VF1AH000370782462 |                 | 9833406          |                        | D - Drop off | FRIK                       |
| Lab VBS            | <u> </u>       |                 | VF1AH000970781526 |                 | 9833406          |                        | D - Drop off | FRIK                       |
|                    |                |                 | VF1AH000X70836131 |                 | 9833406          |                        | D - Drop off | FRIK                       |
| •                  | -              | •••             | VF1RJA00371112594 |                 | 9833406          |                        | D - Drop off | FRIK                       |
|                    |                |                 | VF1RJA00471009068 |                 | 9833406          |                        | D - Drop off | FRIK                       |
|                    |                |                 | VF1RJA00571049059 |                 | 9833406          |                        | D - Drop off | FRIK                       |
|                    |                |                 |                   |                 |                  |                        |              |                            |

Picture 7: Events on selected booking